Esta mensagem é direcionada **somente** aos candidatos das instituições que informaram **não** possuírem condições sanitárias para a realização presencial da segunda fase / fase única do ENA 2021 no dia **20 de fevereiro**. Nestes locais, o ENA será aplicado na **forma online.** 

Para que tudo corra bem no dia da prova, é fortemente recomendada sua participação no teste a ser disponibilizado no período de 16 a 18 de fevereiro.

Você terá oportunidade de verificar se o equipamento que irá utilizar no dia da prova possui todas as condições para a realização da prova. Além disso, você se ambientará com os procedimentos e terá tranquilidade e segurança no dia 20.

## Para realizar o teste

- 1. O acesso ao teste será através do Sistema de Inscrição https://ena.profmatsbm.org.br, utilizando o CPF como login e a senha cadastrada.
- 2. Os testes estarão disponíveis **exclusivamente** nos horários: **15h e 20h** do dia 16 e **10h, 15h e 20h** em cada um dos dias **17 e 18 de fevereiro**.
- 3. Após fazer o login, clique em EXAME VIRTUAL na barra superior para entrar no ambiente de teste.
- 4. Capture sua foto.
- 5. **Afaste** sua webcam para que enquadre seu rosto, as folhas de resposta e o local que utilizará para escrever, e aguarde o início.
- 6. Tenha certeza que possui os Requisitos básicos para fazer a prova
  - ser administrador da máquina;
  - sistemas operacionais Windows7 ou superior, MacOS 10.10 ou superior;
  - browsers e versões mínimas suportadas (em ambos os sistemas operacionais): Google Chrome versão 63 ou superior e Firefox 52 ou superior;
  - conexão de Internet: 1 Mbps ou superior;
  - recomendado, ao menos, 500MB de RAM livre para execução da aplicação;
  - teclado português (Brasil ABNT ou ABNT 2);
  - Webcam e microfone.
- 7. Alguns fatores podem causar instabilidades e problemas no navegador. É recomendável que
  - faça todas as atualizações pendentes em seu equipamento;
  - reinicie o computador;
  - abra apenas o navegador (browser) em que irá realizar a prova;
  - certifique-se que o navegador está autorizado a acessar a câmera;
  - verifique que a lente da câmera está desimpedida e limpa;
  - veja se a iluminação do ambiente está adequada;
  - no navegador, mantenha aberta apenas a aba que esteja realizando a prova.
- 8. Quando estiver preparado para testar o **envio** das folhas de respostas das questões, clique em **Prova finalizada**. No dia da prova, a partir deste momento você está autorizado a utilizar seu telefone celular.

## Teste de envio das respostas das questões

Você vai previsar fotografar com o celular cada folha de resposta, exatamente uma folha para cada questão. Durante todo esse processo, seu rosto, o celular as folhas de respostas deverão estar enquadrados na webcam do seu computador.

Para facilitar o processo, você pode utilizar a solução disponibilizada em <u>https://ena.profmat-sbm.org.br/envia\_questoes/</u>

Observações sobre essa solução:

a) O login e senha são os mesmos da plataforma do ENA

b) A aplicação permite sequencialmente selecionar a questão, capturar a foto da mesma e enviá-la para o servidor.

c) Clique na questão que deseja fotografar e enviar e capture a imagem. Se estiver satisfeito clique em salvar, caso contrário reinicie a captura da imagem clicando em cancelar.

d) Alguns aparelhos de telefone celular podem não funcionar neste aplicativo, como é o caso do iPhone.

Você pode verificar a compatibilidade de seu celular com essa solução durante os testes dos dias 16 a 18.

Caso essa solução seja incompatível com seu celular (item [d] acima), e só nesse caso, o procedimento a ser adotado **no dia da prova** é o seguinte:

1) fotografe as questões com o aplicativo de câmera que vem com seu celular

2) localize as **seis fotos** correspondendo às imagens das suas soluções na galeria do seu celular e as envie através da página no endereço:

https://ena.profmat-sbm.org.br/envia questoes alt/

Através de seu computador ou de seu celular (também será necessário fazer login com usuário e senha idênticos àqueles da plataforma do ENA)